# 第80期:使用 CMG-GEM 模拟二氧化碳驱操作流程

Builder/GEM/Results 2017.10

编写人: 吴晓云

很多人了解并开始使用 CMG, 是从 STARS 开始的, 说到 IMEX 和 GEM 便无从下手了, GEM 模型要如何创建? CO2 混相驱机理要如何设置? 需要输出哪些结果? 这些是初次接触 GEM 常常遇到的, 我们先来聊一聊这些问题。

大家都有这样的共识—不同的数值模拟软件具有普遍的相似性,事实上,这种普遍的相似性在不同的模拟器之间也存在,其中 80<sup>~90%</sup>的设置是相似的,区别主要集中于流体模型即 Components 部分。

CO<sub>2</sub> 混相驱过程中,可能发生溶解、膨胀、混相或非混相、沥青质沉积、相渗滞后、润湿反转、扩散和弥散、水溶气、液态 CO<sub>2</sub>冷伤害、离子交换、矿物质盐析和溶解等现象。面对这么多的机理表征,大家显得无所适从,所以,把握主次才最为关键!首先,从最基础的模拟出发,溶解、膨胀,混相或非混相模拟是最重要的了,而这些机理的表征 EoS 已经为我们全权代劳了,做 CO<sub>2</sub>驱的小伙伴们可以轻松上阵了。其次,如果通过室内实验或者现场以及流体分析,还存在沥青质沉积、相渗滞后、润湿反转等现象,我们可以在基础模型上通过一系列的关键字定义即可表征。

做 CO<sub>2</sub> 驱或天然气驱过程中,最小混相压力是大家关注的首要参数,也是比较纠结的一 个参数,巴不得直接把它丢给模型,达到"超过该压力,驱油百分百"的效果。但是,在实 际的驱替过程中可不是如此简单,模拟器也不是根据这个最小混相压力去触发 100%驱油效 率,而是以一种更加聪明的方式来模拟的。混相是什么?简单来说,消除界面,那就是界面 张力降为 0。GEM 中计算界面张力的参数是等张比容 (PCHOR)。而关联界面张力和驱油效率, 可以借助 IFT (界面张力) 效应来实现。那么,MMP 就不用关注了吗?也不是,MMP 有各种 经验公式和测定方法,业内比较认可和比较常用的细管实验法,虽然测定的方法也会受到细 管长度、孔、渗等各种因素的影响,但是如果我们认可最小混相压力,在 2017 版 WinProp 新增了对其的拟合功能,可以微调 ΩA 和 ΩB 以及注入气与重组分的二元交互作用系数,同 时需监测其他实验数据的拟合精度。

1

创建好模型之后,还有很关键的一点,到底我要关注 CO2 驱哪些结果呢? 输出结果是帮助我们展示各种机理和开发效果的。举个例子,热采开发我们的关注点是热带来的影响,首先是温度和降粘,那么我们肯定要输出温度场和粘度场。CO2 呢,可以降粘、改变界面张力, 我们可以输出粘度场、摩尔分数场和界面张力场展示 CO2 驱效果,更多的输出也是一样,都 是为了说明问题而服务的。如果你还是不知道哪些是必要的,可以参考一些算例或权威文献 中的出图。

初学者还会纠结一个问题, CO2驱会做了, 那 CO2吞吐怎么做呢? 相似性来帮你, 参考蒸 汽吞吐的循环井组设置(第 15 期: 如何采用井组进行蒸汽吞吐周期自动转换设置和)和 TRIGGER 设置(第 47 期: TRIGGER(触发)功能的使用方法), 只需将注入介质由蒸汽改为气 就可以了。

本文借助第 69 期讲义的流体,对 Builder 创建 CO2 驱 GEM 模型流程进行详细介绍。

第一步, 创建衰竭开采预测模型, 在基础模型中导入拟合好的流体模型\*.gem,;

第二步, 创建水驱模型, 作为 CO2 开发效果的对比基础;

第三步, 创建 CO2 驱 WAG 模型, 应用 Group 进行气水交替设置;

第四步, 衰竭、水驱、WAG 开发效果对比;

涉及的主要知识点有:1使用 Group 设置气水交替模拟;2 复制井功能,常用于设置吞吐井、气水交替井或分层开采井的模拟;3 绘制等值面图。

与本期相关讲义:

第15期:如何采用井组进行蒸汽吞吐周期自动转换设置

第47期:TRIGGER(触发)功能的使用方法

第48期: STARS-Builder 软件基础操作,第64期: CMOST 操作实战之优化

第 69 期: CO2 混相驱 PVT 拟合计算,《公开课第 8 课: Results Graph 应用技巧》

## 目 录

| 1. | 创建衰竭开采预测模型           | 3  |
|----|----------------------|----|
| 2. | 创建水驱预测模型             | 5  |
| 3. | 创建 CO2-WAG 预测模型      | 6  |
| 4. | 衰竭、水驱、CO2-WAG 开发效果对比 | 10 |
| 5. | 三个模拟器模拟 CO2 驱的区别     | 12 |

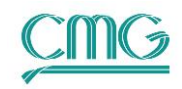

# 1. 创建衰竭开采预测模型

本期使用的基础模型"GEM\_5spot\_Basic.dat"中是一个五点井网模型,创建过程可参考48期讲义,不做过多描述。Components(流体模型)部分GEM与STARS不同,STARS使用K value模拟相态平衡,所需参数较为简单,大部分皆可在Builder界面自行定义。而GEM模拟是基于状态方程(EoS)计算,所需参数复杂且抽象,通常是借助WinProp做PVT 拟合,然后输出流体模型参数,参考69期讲义。

1) 基础模型参数如下:

| 油藏描述           | <ul> <li>◆ 纵向上有 8 个小层,均为油层</li> <li>◆ 模型深度为 1800-1824m</li> <li>◆ 平面渗透率和垂向渗透率为 400 mD</li> <li>◆ 孔隙度为 0.24</li> </ul>                                                                                |
|----------------|----------------------------------------------------------------------------------------------------|
| 组分定义<br>(稍后添加) | <ul> <li>◆ 有7个拟组分</li> <li>◆ 流体模型由 WinProp 生成,参考 69 期讲义</li> </ul>                                                                                                    |
| 岩石-流体          | ◆ 实验室测得相渗曲线                                                                                                    |
| 初始化            | <ul> <li>◆ 重力毛管力平衡法, 仅油水两相</li> <li>◆ 参考深度 1800 m, 参考压力 18000 kPa, 油水界面 1827 m</li> </ul>                                                                                                    |
| 井和动态数据         | <ul> <li>◆ 5 □井: TT1/2/3/4 和 Injector,构成了五点井网, Injector<br/>关井</li> <li>◆ 生产井约束条件: STL 200 m<sup>3</sup>/day, BHP 7000 kPa</li> <li>◆ 将 5 □井设置为 Inner Wells 井组,方便对其进行井组控制,<br/>参考第 15 期讲义</li> </ul> |

- 准备流体模型。在 69 期讲义基础上通过进一步的回归拟合(文件 <u>4-</u> <u>MiscLumping Reg-ff.dat</u>),并输出流体模型(文件 <u>7-GEM.gem</u>)。
- 3) 点击树视图中 Components → Import WinProp-generated Model,在弹出 对话框中选择 7-GEM.gem。因 Builder 未能识别 VSHIF1 和 TREFVS,需要 手动将两个关键字粘贴至 VSHIFT 关键字后面。如果熟悉 CMG 关键字系 统,可直接编辑\*.dat 文件,将 7-gem.gem 中的关键字全部粘贴至流体描述 位置。
- 此时树视图中显示 <sup>№</sup> <sup>Reservoir</sup>,这是因为流体模型中的组成并未导入,需 要补充定义。点击 Reservoir,在树视图下方区域找到

■ S Array Properties , 点开+, 可以看到:

| ÷. 🛛 | Global Composition(C13toC20), *ZGLOBALC |
|------|-----------------------------------------|
| ÷ 🛛  | Global Composition(C21toC30), *ZGLOBALC |
| ÷ 8  | Global Composition(C2HtoNC4), *ZGLOBALC |
| ÷ 8  | Global Composition(C8 toC12), *ZGLOBALC |
| ÷    | Global Composition(H2StoCO2), *ZGLOBALC |
| ÷ 🛛  | Global Composition(IC5toC7), *ZGLOBALC  |
| ÷ 🛛  | Global Composition(N2 toCH4), *ZGLOBALC |

5) 双击其中一个参数,即可打开定义界面。也可通过 Builder 主界面上方的

Specify Property,在下拉菜单找到 Global Composition(IC5toC7)等参数, 并逐个定义,OK两次。

| 🔳 General Pro     | operty Specification       |          |                              |        |                       |                   | - 0         | $\times$ |
|-------------------|----------------------------|----------|------------------------------|--------|-----------------------|-------------------|-------------|----------|
| Edit Specificatio | 'n                         |          |                              |        |                       |                   |             |          |
|                   | Only for Start Time, Go to | Global C | omposition(N2 toCH4)         | $\sim$ | Use Regions / Sectors |                   |             |          |
|                   | Global Composition(C13toC  | 20)      | Global Composition(C21toC30) | Global | Composition(C2HtoNC4) | Global Compositio | n(C8 toC12) | ^        |
| UNITS:            |                            |          |                              |        |                       |                   |             |          |
| SPECIFIED:        | х                          |          | Х                            |        | х                     | )                 | <           |          |
| HAS VALUES:       |                            |          |                              |        |                       |                   |             |          |
| Whole Grid        | 0.1265                     |          | 0.1785                       | 0.2069 |                       | 0.1766            |             |          |
| Layer 1           |                            |          |                              |        |                       |                   |             |          |
| Layer 2           |                            |          |                              |        |                       |                   |             |          |
| Layer 3           |                            |          |                              |        |                       |                   |             |          |
| Layer 4           |                            |          |                              |        |                       |                   |             |          |
| Layer 5           |                            |          |                              |        |                       |                   |             |          |
| Layer 6           |                            |          |                              |        |                       |                   |             |          |
| Layer 7           |                            |          |                              |        |                       |                   |             |          |
| Layer 8           |                            |          |                              |        |                       |                   |             | ~        |
| <                 |                            |          |                              |        |                       |                   |             | >        |
|                   |                            |          |                              |        |                       | ОК                | Cancel      |          |

Global Composition(油藏流体组成)数据就是在 WinProp 中合并后的 Composition,也可以在\*.GEM 文件的开头,找到\*\*COMPOSITION \*PRIMARY,

对应一一输入。这里的组分'H2StoCO2'是在 WinProp 中合并得来的,因 H2S 含量较低,已用 CO2 的属性替换,因而本期讲义中,'H2StoCO2'即代表 CO2。

6) 另存为衰竭开采预测模型 "<u>GEM 5spot Pred.dat</u>",回到 Launcher 界面, 用鼠标将该文件拖至 GEM 模拟器,提交计算,稍后进行对比。

## 2. 创建水驱预测模型

在 CO2 驱效果评价中需计算增油量和换油率等开发指标,这些都是以水驱预测作为基础。 因衰竭开采预测模型压力下降较快,需能量补给,计划在 2020 年1月1日开始水驱。如何 把握注水时机,这又是另一个课题,这里不做讲解。

- 7) 启动 CMG Launcher, 用鼠标将"<u>GEM 5spot Pred.dat</u>"拖至 Builder, 并 另存为"<u>GEM 5spot Watflooding.dat</u>"。
- 8) 点击 Wells & Recurrent,双击 Wells 下的 Injector,在弹出的页面上方时间 栏选择 2020-1-1。

a) 点击 **Options**,将 Status 改成 **OPEN**,点击页面右下角 Apply;

| Well Events |                |   |                |                              |                              |             |                  |               |  |
|-------------|----------------|---|----------------|------------------------------|------------------------------|-------------|------------------|---------------|--|
| displayed w | ells 5 of 5    |   | 2020-01-01     | Vell: 'Injector              | ŕ                            | at 2020-01  | -01 (365.00 day) |               |  |
| Name / Date | Event          | ^ | ID & Type      |                              |                              |             |                  |               |  |
| Injector    |                |   |                | Controls                     | Add                          | l / Remove  | Type / Value     | Previous date |  |
| 2019-01-01  | WELL           |   | Constraints    | Operating                    |                              |             |                  |               |  |
|             | INJECTOR       |   |                | Status                       | •                            | Status      | OPEN             | 2019-01-01    |  |
|             | constraints    |   | Multipliers    | Fraction of time the well is |                              | ON-TIME     | 1                |               |  |
|             | injected fluid |   |                | Wallborg                     | Set well抯 phase productivity |             | SETPI            | Oil           |  |
|             | SHUTIN         |   | Wellbore       | pi value/multiplier          |                              |             | 0 m3/(day*kPa)   |               |  |
| 2020-01-01  | INJECTOR       |   |                | Shut in Well above Formation |                              | MODELSHUT   | OFF              |               |  |
|             | constraints    |   | Injected Fluid | Global Fluid Equilibration C |                              | EQUILIBRATE | 0.001 m3/day     |               |  |
|             | injected fluid |   |                | Cap Rock Leakage Well        |                              | CRL_WELLS   |                  |               |  |
|             | OPEN           |   | Workover       | Numerical                    |                              |             |                  |               |  |
| TT1         |                |   | Ontions        | Initialization frequency of  |                              | WELLINIT    | ITER             |               |  |
| 2019-01-01  | WELL           |   | options        | Reset operating constraint a |                              | MRC-RESET   | RESET            |               |  |

b) 点击 Constraints, 激活 Constraint definition, 设置 STW 800 m3/day, BHP 20000 kPa, OK。

| Well Events                                         |                         |   |                  |   |      |                   |   |                          |              |            |        | $\times$ |
|-----------------------------------------------------|-------------------------|---|------------------|---|------|-------------------|---|--------------------------|--------------|------------|--------|----------|
| Y         displayed wells 5 of 5         2020-01-01 |                         |   |                  |   |      | ¶ell:             | , | Injector' at 2020-01-0   | )1 (365.00 d | ay)        |        |          |
| Name / Date                                         | Event                   | ^ | ID & Type        | E | Cons | traint definition | p | revious date: 2019-01-01 |              |            |        |          |
| Injector                                            |                         |   |                  |   | #    | Constraint        | _ | Parameter                | Limit/Mode   | Value      | Action |          |
| 2019-01-01                                          | WELL                    |   | Constraints      |   | * 1  | OPERATE           |   | STW surface water rate   | MAX          | 800 m3/day | CONT   |          |
|                                                     | INJECTOR<br>constraints |   | Multipliers      |   | 2    | OPERATE           |   | BHP bottom hole pressure | MAX          | 20000 kPa  | CONT   | ٦        |
|                                                     | injected fluid          |   | Wallbara         | • |      | select new        | • |                          |              |            |        |          |
| 2020-01-01                                          | SHUTIN                  |   | To i con a Pluid |   |      |                   |   |                          |              |            |        |          |
|                                                     | constraints             |   | Injected Fidia   |   |      |                   |   |                          |              |            |        |          |
|                                                     | injected fluid<br>OPEN  |   | Workover         |   | ۲    |                   |   |                          |              |            |        | >        |

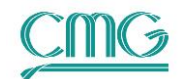

9) 保存文件,回到 Launcher 界面,用鼠标将该文件拖至 GEM 模拟器,提交计算。

## 3. 创建 CO<sub>2</sub>-WAG 预测模型

水气交替驱(Water-Alternating-Gas, 即WAG)是常见的CO2驱开发方式。WAG 驱 交替注入水段塞和气段塞,能够有效减弱由于油气粘度差而产生的气体指进,控制气窜 并延长气体突破时间,因而比较推崇。GEM 实现WAG 驱的方法有两种,Group 控制或者 Trigger 控制。这里介绍前者,后者在《第47期:TRIGGER(触发)功能的使用方法》 讲义有详细说明,见第10页实例2。

10) 启动 CMG Launcher,用鼠标将"<u>GEM 5spot Watflooding.dat</u>"拖至
 Builder,并另存为"<u>GEM 5spot WAG.dat</u>"。点击 I/O Control →
 Simulation Results Output,在 OUTSRF 部分选择输出 CO<sub>2</sub> 在油和气相的摩
 尔分数。OK。

| Select | Variab                                | les for | Simul | ation           | Results              | File   |
|--------|---------------------------------------|---------|-------|-----------------|----------------------|--------|
|        | • • • • • • • • • • • • • • • • • • • |         | C     | THE REPORT OF T | I THE WAY AND I HAVE | 1 11 2 |

| Key Words    | Variable Description                                |  |  |  |  |
|--------------|-----------------------------------------------------|--|--|--|--|
| X 'H2StoCO2' | Mole fraction of 'H2StoCO2' in oil phase (X)        |  |  |  |  |
| X 'IC5toC7'  | Mole fraction of 'IC5toC7' in oil phase (X)         |  |  |  |  |
| X 'N2 toCH4' | Mole fraction of 'N2 toCH4' in oil phase (X)        |  |  |  |  |
| XALL XALL    | Mole fraction of all components in oil phase (XALL) |  |  |  |  |
| Y 'C13toC20' | Mole fraction of 'C13toC20' in gas phase (Y)        |  |  |  |  |
| Y 'C21toC30' | Mole fraction of 'C21toC30' in gas phase (Y)        |  |  |  |  |
| Y 'C2HtoNC4' | Mole fraction of 'C2HtoNC4' in gas phase (Y)        |  |  |  |  |
| Y 'C8 toC12' | Mole fraction of 'C8 toC12' in gas phase (Y)        |  |  |  |  |
| Y 'H2StoCO2' | Mole fraction of 'H2StoCO2' in gas phase (Y)        |  |  |  |  |

11) 打开 Numerical 部分,选择时间 2020-1-1,最大时间步 DTMAX 为 15.0, 保证计算气水交替时最大的时间步长不超过 15 day,保证模拟精度。OK。

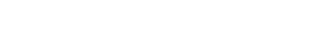

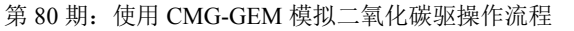

| [ | Numerical                              |            |               |        | $\times$ |
|---|----------------------------------------|------------|---------------|--------|----------|
|   | 2020-01-01 (Numerical) V               |            |               |        |          |
|   | Keyword Description                    | Default    | Dataset Value | Set At | ^        |
|   | Timestep Control Keywords              |            |               |        |          |
|   | Maximum Number of Timesteps (MAXSTEPS) | 99999      |               |        |          |
|   | Maximum Simulation Time (MAXTIME)      | 7305       |               |        |          |
|   | Maximum Simulation Date (MAXDATE)      | 2039-01-01 |               |        |          |
|   | Maximum Time Step Size (DTMAX)         | 365 day    | 15 day        |        |          |
|   | Minimum Time Step Size (DTMIN)         | 1e-005 day | 1.0e-10 day   | 2019-0 |          |
|   | First Time Step Size after Well Change | 0.01 day   | 0.01 day      | 2019-0 |          |
|   | Maximum CPU Seconds (MAXCPU)           |            |               |        |          |

- 12)为了方便控制,用一口注气井和一口注水井交替开关井进行气水交替模拟。
   首先注水井的位置创建一个注气井,然后进行气水交替注入设置。具体操作
   如下:点击 Wells & Recurrent → Copy Well,
  - a) 在弹出的对话框中,选择 Injectors, Next;

| Copy Well Wizard. Step 1 of 6 | ×                       |
|-------------------------------|-------------------------|
| Select Wells to Copy          |                         |
| 1 V Injector                  | Producers     Injectors |
|                               | Match name / wildcard   |
|                               | Select Deselect         |

- b) 复制所有的完井信息, Next;
- c) 复制所有的几何因子,包括表皮因子、井径等,Next;
- d) 复制井轨迹,因被复制井 Injector 没有井轨迹,略过,Next;
- e) 并名后缀改为\_CO2, 时间 2020-1-1, Next;

| Copy Well Wizard. Step 5 of 6                                                                                       |       |
|----------------------------------------------------------------------------------------------------|-------|
| New Well Name and Date                                                                                              |       |
| Please note that you can still modify the name and/or date of the individual new wells in the next ste<br>you want. | ep if |
| New Well Name                                                                                                    |       |
| I will manually enter the new well name in the next step.                                                           |       |
| New Well Date                                                                                                    |       |
| O Use the original well's definition date                                                                           |       |
| ● Use the date 2020-01-01 ✓                                                                                         |       |

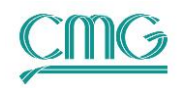

f) 检查前面的设置,无需更改,点击 Finish,完成复制井操作。

13) 树视图中双击 Injector\_CO2, 井类型设置为 INJECTOR, Group 选择 Inner Wells, Apply。

|   | 🖪 Well Events |                               |   |                |                 |                              |        |                                                              |    | $\times$ |
|---|---------------|-------------------------------|---|----------------|-----------------|------------------------------|--------|--------------------------------------------------------------|----|----------|
| [ | displayed w   | ells 6 of 6                   |   | 2020-01-01     | ~               | Tell: 'Injector_CO2'         | at 202 | 0-01-01 (365.00 day)                                         |    |          |
|   | Name / Date   | Event                         | ^ | ID & Type      | Well definition | Previous date: <none></none> |        |                                                              |    |          |
|   |               | injected fluid<br>OPEN        |   | Constraints    | Name:           | Injector_CO2                 |        | Edit                                                         |    |          |
|   | Injector_CO2  |                               |   | Multipliers    |                 |                              |        |                                                              |    |          |
|   | 2020-01-01    | WELL                          |   | Wellbore       | Туре:           | INJECTOR                     | ~      | ]                                                            |    |          |
|   |               | constraints<br>injected fluid |   | Injected Fluid | Group:          | Inner Wells                  | ~      | 3rd or 2nd level group with n<br>other groups attached to it | 10 |          |

#### 14) 注气井的控制条件为 STG 1.0e6 m<sup>3</sup>/day, BHP 20000 kPa, Apply。

| 🛯 Well Events |                               |                |      |                      |                             |              |           |        | $\times$ |
|---------------|-------------------------------|----------------|------|----------------------|-----------------------------|--------------|-----------|--------|----------|
| displayed we  | ells 6 of 6                   | 2020-01-01     | ~    | ∎∎ell: "             | Injector_CO2′ at 2020-      | 01-01 (365.0 | 10 day)   |        |          |
| Name / Date   | Event ^                       | ID & Type      | Con: | straint definition P | revious date: <none></none> |              |           |        |          |
|               | constraints<br>injected fluid | Constraints    | #    | Constraint           | Parameter                   | Limit/Mode   | Value     | Action |          |
|               | OPEN                          |                | * 1  | OPERATE              | STG surface gas rate        | MAX          | 1000000 m | CONT   | ור       |
| Injector_CO2  |                               | Multipliers    | 2    | OPERATE              | BHP bottom hole pressure    | MAX          | 20000 kPa | CONT   |          |
| 2020-01-01    | WELL                          | W-111          |      | select new 💌         |                             |              |           |        |          |
|               | INJECTOR                      | wellbore       |      |                      |                             |              |           |        |          |
|               | constraints<br>injected fluid | Injected Fluid |      |                      |                             |              |           |        |          |

#### 15) 注入纯 CO<sub>2</sub>。点击 Injected Fluid, 注入流体类型选择 SOLVENT,

'H2StoCO2'的摩尔分数为1, Apply。注气井设置完成。

| Well Events  |                                                              |   |                |                 |                |                |                |       |            |  |
|--------------|--------------------------------------------------------------|---|----------------|-----------------|----------------|----------------|----------------|-------|------------|--|
| displayed v  | ☆ displayed wells 6 of 6                                     |   | 2020-01-01     | ~               | ¶ell           | : 'Injector_CO | )2'at 2020-01- | 01 (3 | 65.00 day) |  |
| Name / Date  | Event<br>constraints                                         | ^ | ID & Type      | Injected fluid: | SOLVENT        |                |                |       |            |  |
|              | OPEN                                                         |   |                |                 | #              | Component      | Mole Fraction  |       | Normalize  |  |
| Injector_CO2 |                                                              |   | Multipliers    |                 | 1              | H2StoCO2       | 1.0            |       |            |  |
| 2020-01-01   | 2020-01-01 WELL<br>INJECTOR<br>constraints<br>injected fluid |   | Wellbore       |                 | 2              | N2 toCH4       | 0.0            |       |            |  |
|              |                                                              |   | Injected Flui  |                 | 3 C2HtoNC4 0.0 | 0.0            |                |       |            |  |
|              |                                                              |   |                |                 | 4              | IC5toC7 0.0    |                |       |            |  |
| TT1          |                                                              |   | Workover       |                 | 5              | C8 toC12       | 0.0            |       |            |  |
| 2019-01-01   | WELL                                                         |   |                |                 | 6              | C13toC20       | 0.0            |       |            |  |
|              | constraints                                                  |   | Uptions        |                 | 7              | C21toC30       | 0.0            |       |            |  |
| TT2          |                                                              |   | Layer Gradient |                 |                | Total:         | 1.0            |       |            |  |
| 2019-01-01   | WELL                                                         |   |                |                 |                |                |                |       |            |  |

16) 接下来,用 Group 的方式设置气水交替控制。双击 Groups (2),

- a) 点击 Inner Wells, 在页面顶部选择气水交替时间, 2020-01-01。
- b) 点击 Cycling Group。气水交替过程中, 仅需控制注入井的交替, 生产

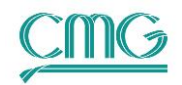

井保持开井状态无需控制,在 Participating Streams 中去掉 Production;

- c) WAG 分为注气和注水两个阶段, NPARTS 改为 2。第一阶段(Value 1 列)注气, 第二阶段(Value 2 列)注水;
- d) 激活注入速度设置。注水量分别为0和800(单位自动填写,无需输入),注气量分别为1.0e6和0;
- e) 激活 Other Options 的时间,注气、水时间段均为 90 day,起始时间步
   长均为 0.1 day;
- f) 如需设置段塞数,可激活最后一个选项 Tot Number,这里持续气水交 替,不设置该值。OK。
- 17) 气水交替模型设置完成,检查水气交替注入设置是否正确。保存文件,将该 文件拖至 GEM 模拟器计算。

| Group Even  | ts        |               |                                       |                |                 | $ \Box$ $\times$   |
|-------------|-----------|---------------|---------------------------------------|----------------|-----------------|--------------------|
|             |           | 2020-01-01    | ✓ 2nd level group                     | 'Inner Well    | s'at 2020       | 1−01−01 (365.00 da |
| Name / Date | Event     | Definition    | Participating Streams (CYCLESTREAMS): | Productio      | n 🔽 Water Inje  | ection             |
| Field       | CROUR     | Production    |                                       | Gas Inject     | tion Solvent Ir | ijection           |
| Inner Wells | GROUP     | Triection     | Cycle Part Number (NPARTS): 2         | Oil Injectio   | in STF Injec    | tion               |
| 2019-01-01  | GROUP     |               | Event: Define Cycling Group Control   | ✓ ✓ Edit Event |                 |                    |
| 2020-01-01  | GCONCYCLE | Multipliers   | Sub-keyword                           | Edit           | Value 1         | Value 2            |
|             |           | Monitoring    | Stream Target Types                   |                | J               |                    |
|             |           | Apportionment | Production                            | _              | STO - Stoc      | STO = Stoc         |
|             |           | Guide Rates   | Water Injection                       |                | STW - St 💌      | STW - St 💌         |
|             |           | Autodrill     | Gas Injection                         |                | STG - St 💌      | STG - St 💌         |
|             |           |               | Stream Maximum Rates                  | Add/Re         |                 |                    |
|             |           | Mecycling     | Production                            |                | 0 m3/day        | 0 m3/day           |
|             |           | Manifolds     | Water Injection                       |                | 0 m3/day        | 800 m3/day         |
|             |           | Options       | Gas Injection                         |                | 1e+006 m3/day   | 0 m3/day           |
|             |           | Cycling Group | Inj Stream Voidage Repl               | Add/Re         |                 |                    |
|             |           | Comments      | Water Injection                       |                | 0               | 0                  |
|             |           |               | Gas Injection                         |                | 0               | 0                  |
|             |           | -             | Eax Cun Production/Injec              |                |                 |                    |
|             |           |               | Production                            | Add/Re         | 0 m3            | 0 m3               |
|             |           |               | Water Injection                       | □ Add/Re       | 0 m3            | 0 m3               |
|             |           |               | Gas Injection                         | Add/Re         | 0 m3            | 0 m3               |
|             |           |               | Max Bottom Hole Pressure              |                |                 |                    |
|             |           |               | Water Injection                       | Add/Re         | 0 kPa           | 0 kPa              |
|             |           |               | Gas Injection                         | □ Add/Re       | 0 kPa           | 0 kPa              |
|             |           |               | Win Inj Bate for Cycle S              | -              |                 |                    |
|             |           |               | Water Injection                       | Add/Re         | 0 m3/day        | 0 m3/day           |
|             |           |               | Gas Injection                         | Add/Re         | 0 m3/day        | 0 m3/day           |
|             |           |               | Other Options                         |                |                 |                    |
|             |           |               | Max Cycle Part Duration               | Add/Re         | 90 day          | 90 day             |
|             |           |               | Starting Time Step Size               | Add/Re         | 0.1 day         | 0.1 day            |
|             |           |               | Min Bottom Hole Pressure              | Add/Re         | 0 kPa           | 0 kPa              |
|             |           |               | Min Oil Rate for Cycle Switching      | Add/Re         | 0 m3/day        | 0 m3/day           |
|             |           |               | Min Depletion Index for Cycle         | Add/Re         | 0               | 0                  |
|             |           |               | Tot Number of Cycles Have To          | Add/Re         | 0               |                    |

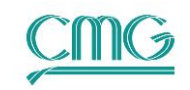

## 4. 衰竭、水驱、CO2-WAG 开发效果对比

以上即为 CO<sub>2</sub> 驱模拟的一套完整流程,可参考第 64 期讲义, 通过 CMOST-OP (参数 优化)功能实现注采参数的优化。这里我们对初步的方案进行开发指标对比。

- 18) 在 Launcher 界面,用鼠标将 GEM\_5spot\_pred.irf 拖至 Results Graph 模块。 点击 File → Open CMG Simulation Results Files,在弹出的对话框中用 Ctrl 选择 GEM\_5spot\_Watflooding.irf 和 GEM\_5spot\_WAG.irf 两个文件, 这样可同时绘制三个结果文件的曲线。
- 19) 点击 <sup>▲</sup> 加载曲线,在弹出的对话框中,添加多个打开文件(Add from multiple open files)的井组(GROUP)曲线,在 Parameters 中,使用 Ctrl+ 鼠标左键选择日产油(Oil Rate SC)和累产油(Cumulative Oil SC), OK。

| Results Graph - Add Curve                                                                                          | S                                         | ×                    |  |  |  |  |  |  |  |
|----------------------------------------------------------------------------------------------------|-------------------------------------------|----------------------|--|--|--|--|--|--|--|
| Cumulative                                                                                                    | Dil SC vs. Time                           | •                    |  |  |  |  |  |  |  |
| File:                                                                                                    |                                           | Origin Type:         |  |  |  |  |  |  |  |
| gem_5spot_pred.irf                                                                                                 | ~                                         | Group 🗸              |  |  |  |  |  |  |  |
| Add from multiple open files                                                                                       |                                           |                      |  |  |  |  |  |  |  |
| ○ X AXIS: Time                                                                                                    |                                           |                      |  |  |  |  |  |  |  |
| Y AXIS: Cumulative Oil SC                                                                                          |                                           |                      |  |  |  |  |  |  |  |
| Parameters:                                                                                                    |                                           | Components:          |  |  |  |  |  |  |  |
| Cumulative Oil Mass\$C SC                                                                                          | ^                                         |                      |  |  |  |  |  |  |  |
| Cumulative Oil Moles\$C SC                                                                                         |                                           |                      |  |  |  |  |  |  |  |
| Cumulative Oil SC                                                                                                  |                                           |                      |  |  |  |  |  |  |  |
| Cumulative WOR SC                                                                                                  | v                                         |                      |  |  |  |  |  |  |  |
| Cumulative MITC Massacc CC                                                                                         |                                           |                      |  |  |  |  |  |  |  |
| Origins:<br>Default-Group-INJ<br>Default-Group-PRO<br>Field-INJ<br>Field-PRO<br>Inner Wells-INJ<br>Inner Wells-PRO |                                           |                      |  |  |  |  |  |  |  |
| Choose Y Axis                                                                                                    | Add Block F                               | Property Vs. Time    |  |  |  |  |  |  |  |
| Plot On Y1 Axis                                                                                                    |                                           |                      |  |  |  |  |  |  |  |
| O Plot On Y2 Axis                                                                                                  | O Plot On Y2 Axis Add Difference Property |                      |  |  |  |  |  |  |  |
| O Plot On Y3 Axis                                                                                                  | reate Fluid Co                            | ntact Depth Vs. Time |  |  |  |  |  |  |  |
| O Plot On Y4 Axis OK Cancel                                                                                        |                                           |                      |  |  |  |  |  |  |  |

- 20) 在弹出的对话框中,选中另外两个文件,这样同时绘制三个文件的累产油曲 线进行不同开发方案的对比。
- 21)以产油量来看,WAG 能够明显提高水驱的原油采出程度。参考《公开课第8 课: Results Graph 应用技巧》,可进行曲线美化等操作。

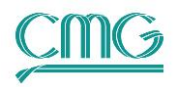

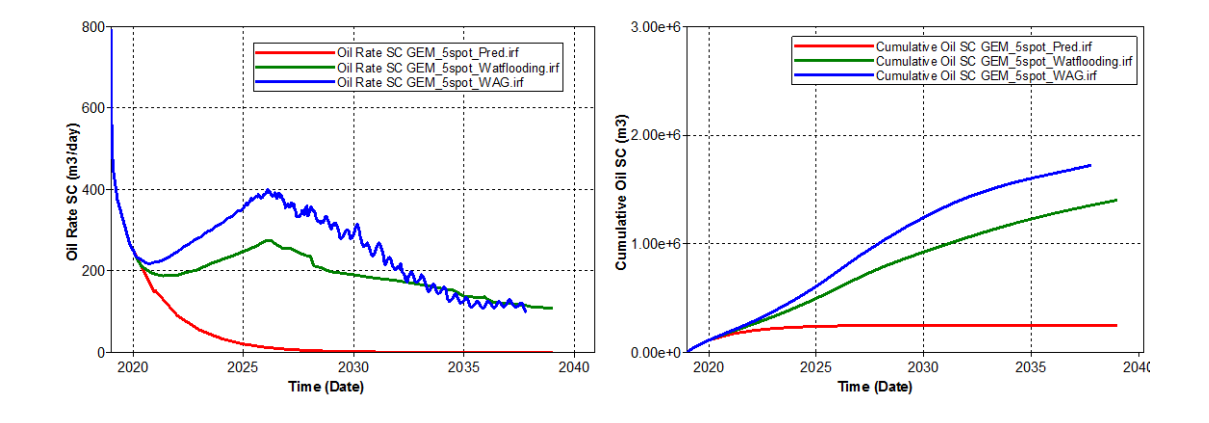

22)通过输出 CO<sub>2</sub>在油相中的摩尔分数,可查看其动态变化过程。在 Launcher 界面,用鼠标将 GEM\_5spot\_WAG.irf 拖至 Results 3D 模块。点击下拉属性 菜单找到 Oil Mole Fraction (H2StoCO2)。选择层位,拖动时间条,可以查 看任意时间任意平面或剖面图。

23) 绘制 CO2 在油相中摩尔分数的等值面图。

a) 首先选择 3D 显示,这里有两个 3D 选项,我们选择 Legacy 传统模式;

| Image: Image: |                | File       | View     | Tools      | Window       | Help      |         |       |        |        |       |            |     |     |            |
|----------------------------------------------------------------------------------------------------|----------------|------------|----------|------------|--------------|-----------|---------|-------|--------|--------|-------|------------|-----|-----|------------|
| 3D View (Legacy ~     Plane 1 of 1       Block Fill ~     Oil Mole Fraction(H2StoCO2) ~                                                                                                    |                | <b>2</b> [ | 3   %    | <b>Þ</b> 6 | n   🛃 👌      | ) 昌 /     | 8   23  | 📮 67  | Whole  | Page   | -     | <b>P</b> ( |     | ÷ K | <b>P</b> 🕻 |
| Block Fill V Oil Mole Fraction(H2StoCO2) V 2035-01-01 V                                                                                                    |                | 3D V       | iew (Leg | acy ~      | <b>.</b>     |           |         | Plane | 1 of 1 |        | 1 1   |            | 1 1 | 1 1 | 1 1        |
|                                                                                                    | Block Fill 🗸 🗸 |            |          |            | Oil Mole Fra | ction(H2S | StoCO2) |       |        | $\sim$ | 2035- | -01-01     | ~   | K   | •          |

- b) 在主窗口,鼠标右键 → properties,点击 Grid,去掉 Show Grid 显示;
- c) 点击 3D setting,在右下角 Transparency 选择合适的透明度 0.9,0代表完全不透明,1代表全透明。
- d) 设置等值面。点击 Isosurfaces, 右侧窗口中选择要显示的等值面属性和数值, 这里设置了三个取值。

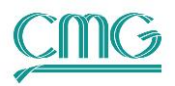

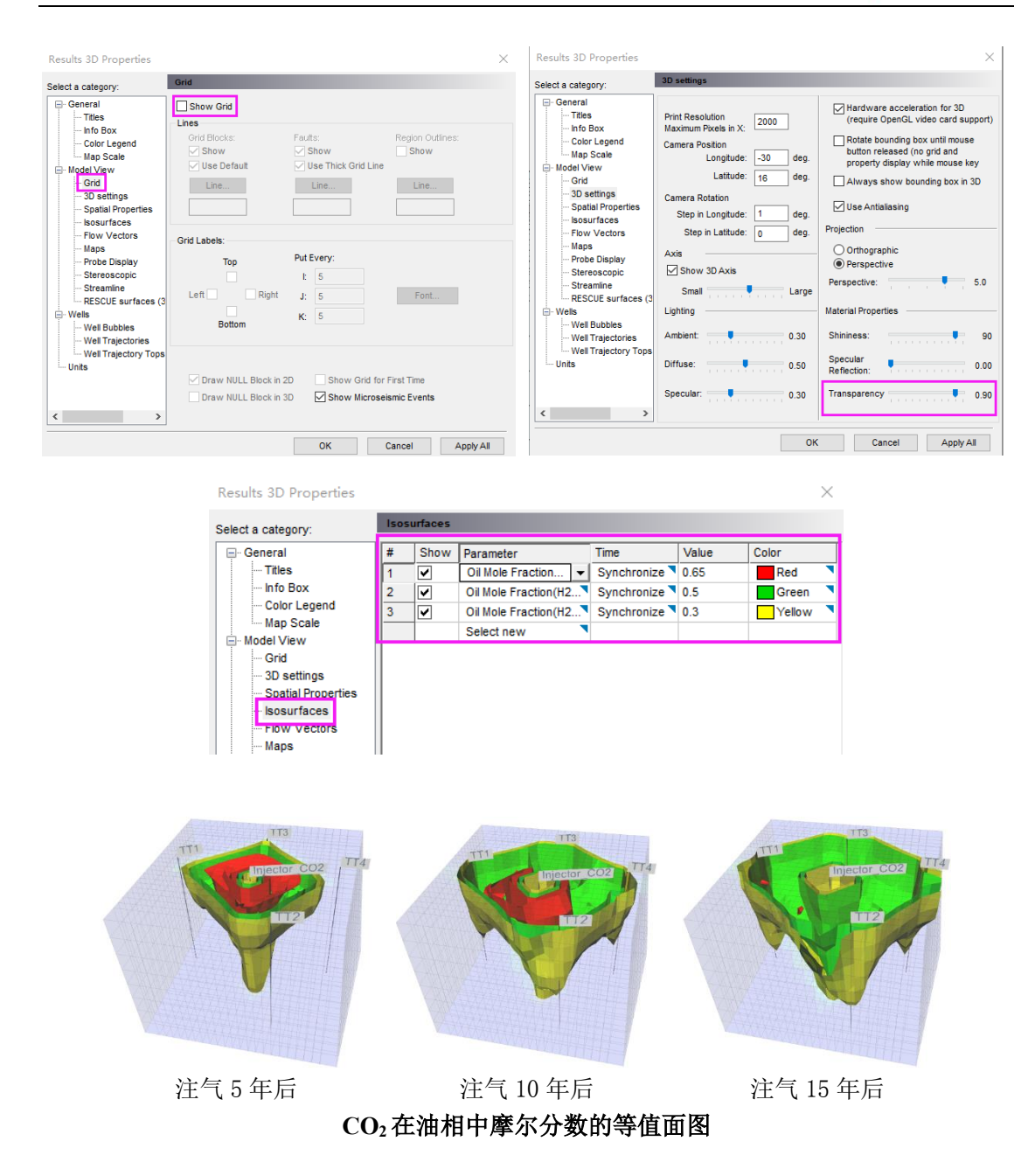

CO2驱模拟过程中涉及的机理较多一IFT 效应、滞后、CO2在水中的溶解、 润湿反转、扩散和弥散、沥青质沉淀等等。在模拟的过程中,不需要同时考虑 所有的机理,可以找一个具有代表性的模型来分别模拟,分析每个机理的必要 性,然后在模型中加以体现。

## 5. 三个模拟器模拟 CO2 驱的区别

CO2 驱油作为一项较为成熟的三采技术,在国内外已经得到了普遍地应用,

同时 CO<sub>2</sub> 作为温室气体,从经济社会健康发展的角度上,CO<sub>2</sub> 埋存也受到越来越 多的关注,不管是 CO<sub>2</sub>-提高采收率(EOR)和地质封存(CCS),CMG 软件都可 以轻松模拟。

对于 CO<sub>2</sub> 驱油的模拟, IMEX、STARS 和 GEM 三个模拟器均可以模拟。不同模拟器的区别都集中于对流体组分的描述和表征上, IMEX 黑油模拟器是使用 PVT 表插值计算, STARS 热采化学驱模拟器使用 K 值(相平衡常数)计算, 而 GEM 组分及非常规模拟器是使用 EOS(状态方程)计算, 因而有不同的适用性。 可通过以下的规则, 初步挑选适合的模拟器:

- 1. 如果 CO2 驱过程中可实现混相或非混相, 推荐使用 GEM:
  - a) 对于组分的凝析(中间烃组分由气相中凝析到油相)和蒸发(中间烃 组分由油相中蒸发到气相),GEM 表征更加精准;
  - b) GEM 可以模拟 CO<sub>2</sub>-EOR 和 CO<sub>2</sub>-CCS 中的诸多现象,例如 IFT 效应、滞后、CO<sub>2</sub> 在水中的溶解、润湿反转、液态 CO<sub>2</sub> 冷伤害、扩散和弥散、地球化学作用、盖层泄漏等等;
  - c) GEM 是唯一一款款能够模拟"LSWI(低矿化度水驱)+混相+泡沫 +ASP(三元复合驱)"混合 EOR 过程的数值模拟软件。
- 如果 CO<sub>2</sub> 驱替是非混相(拟混相)或一次接触混相,也可使用 IMEX; IMEX 优势也很明显,它是三个模拟器中计算速度最快的一个。
- 3. 如果模拟"CO<sub>2</sub>+N<sub>2</sub>+蒸汽"开发, 需要加上对蒸汽的模拟, 使用 STARS。